#### Intelligence

ARCH

5 A D 29

GeoStore Order WorldDEM products User Guide

TASK

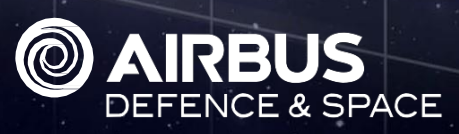

TRACK

# **Tutorial Overview**

#### Skills To Be Acquired

The following points will be explained in detail in this User Guide

- Select the appropriate WorldDEM product
- Display the WorldDEM coverage layer
- Place requests for WorldDEM products

# Skills Recommended For A Better Understanding

You may need preliminary knowledge to better understand this User Guide. Please check the following list of skills to self evaluate your level of knowledge.

- **!** Define Your AOI
- **!** How To Search For Archives

## Useful Related User Guides

You may want to learn more about the use of GeoStore. Please check the following User Guides to enhance your GeoStore experience!

WMS Flows

Any question? Please check our FAQ section from the GeoStore homepage

ntelligence

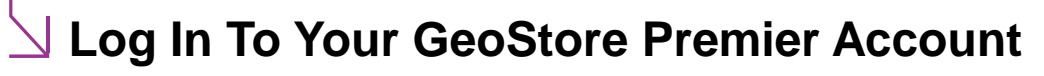

Go to www.geostore.com with your web browser. We recommend Mozilla Firefox or Google Chrome: check for supported versions in the FAQ section Enter your login and password Click on 👤 Join / My account and log in mail address \* Please to order a product make sure you have a Premier account. If you already have a web account, Login go to your My Customer's gate and fill out the form to get a Premier account Go To The Map Ð Click on on the GeoStore home page Buy Welcome to GeoStore Quick search : Easy-to-use online purchasing for reliable image delivery By ID By Location (2) -Q3) Buy Follow Search Select The Products required and tick the required WorldDEM product in the list Click on Products WorldDEM archives 0/3 WorldDEM WorldDEM core WorldDEM DTM Select WorldDEM <sub>core</sub> if you need an unedited Digital Surface Model. Usually contains radar artefacts and voids, water bodies are not flattened

Select WorldDEM <sup>™</sup> if you need an edited Digital Surface Model with guaranteed hydrological consistency (e.g. flattening of water bodies, consistent flow or rivers, editing of shorelines)

Select WorldDEM DTM if you need a Digital Surface Model representing the bare Earth terrain (vegetation and man-made objects are removed)

Any question? Please check our <u>FAQ section</u> from the GeoStore homepage

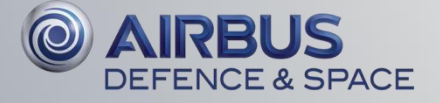

# **Check For WorldDEM Coverage**

Click on sin the bottom right corner of the map to display the available Web Mapping Services (WMS)

Select the WorldDEM layer (tick the box), adjust opacity with the scale button

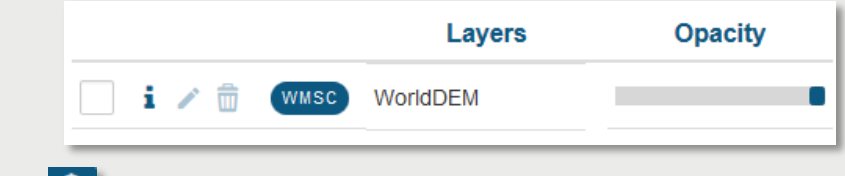

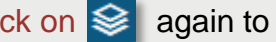

Click on signation again to reduce the layers panel

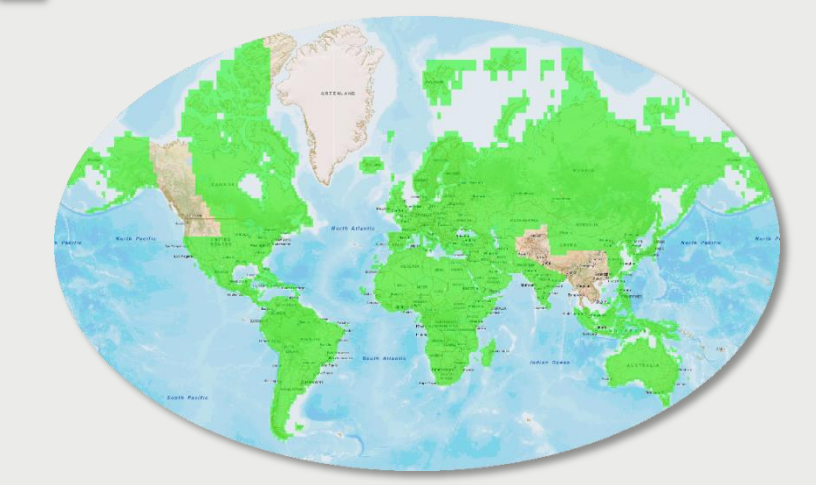

Check the availability of the WorldDEM product symbolized by green tiling. If your AOI is not located within the green tiling, WorldDEM products are not yet available. However this tiling will be updated as soon as the new coverage is available.

# igsquirt Define An AOI And Add A Request To The Cart

Define your AOI and select the requested product in the result list to add it to the cart

Please be advised that the minimum invoiced area is 500 km<sup>2</sup> per product

Please consult our Define Your AOI User Guide in the related section if you need tips about creating polygons in GeoStore

Please consult our How to Search for Archives User Guide in the related section if you need tips about handling a search in GeoStore

Any question? Please check our FAQ section from the GeoStore homepage

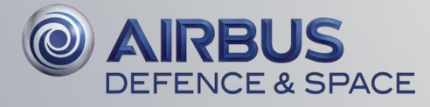

## Check Your Options And Processing Parameters

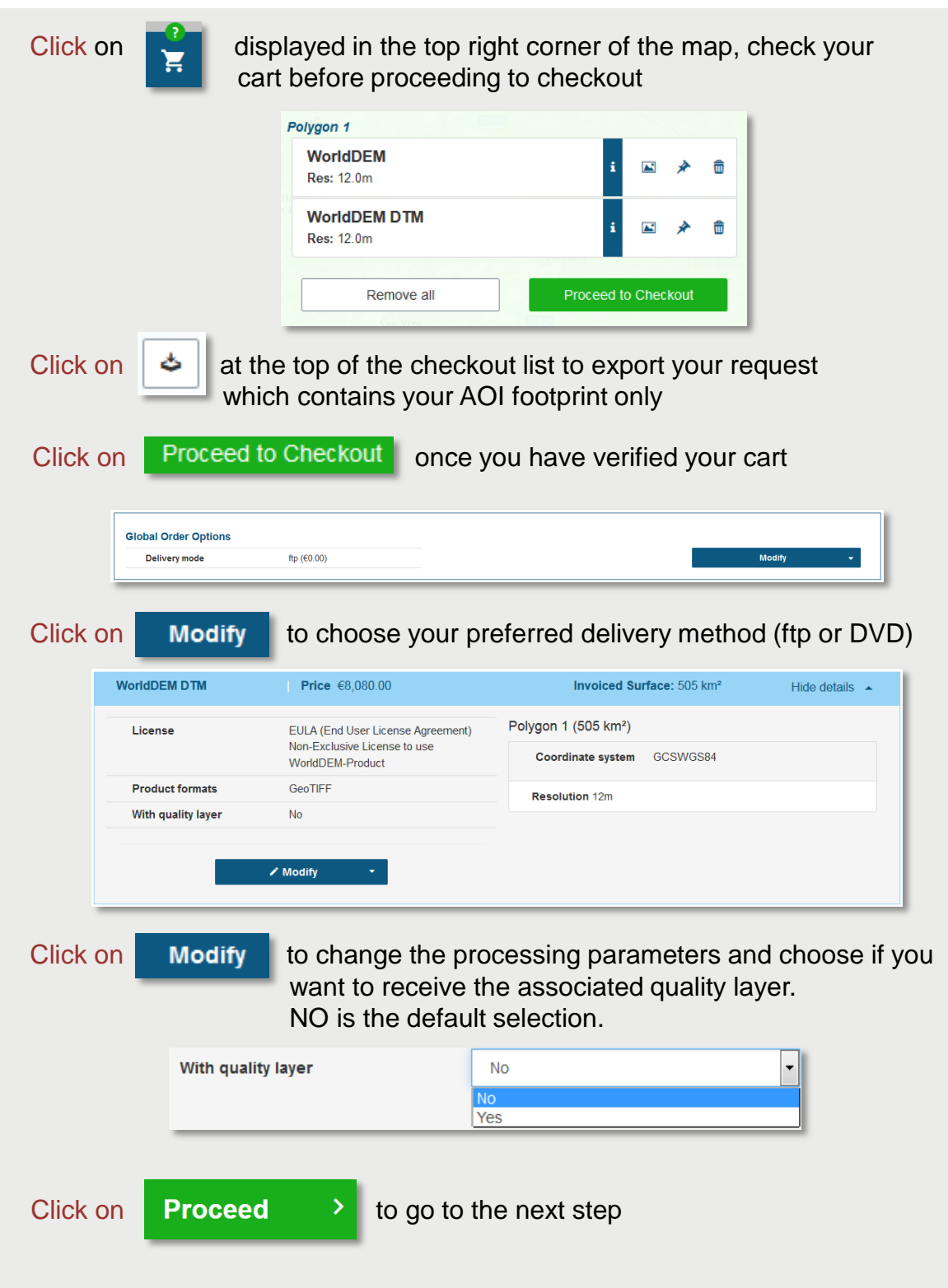

Any question? Please check our FAQ section from the GeoStore homepage

#### Set The Payment Information

Enter a reference name for your order (by default your GeoStore order is named after your project name), specify your market, check your delivery information and select your appropriate purchase order (which determines your remaining credit)

| lame *                   | Tasking Quick Start Guide Order |                |              |   |                                                                                       |                                                       |   |
|--------------------------|---------------------------------|----------------|--------------|---|---------------------------------------------------------------------------------------|-------------------------------------------------------|---|
| Specify your             | r market                        |                |              | × | Secondary Market                                                                      |                                                       | × |
| Please prov              | ide your d                      | elivery inform | ation.<br>de |   | Address *<br>Address (cont.)<br>City *<br>State / Province<br>ZIP Code *<br>Country * | S, rue des satelites Toulouse State / Province France |   |
| Payment<br>Purchase orde | r                               |                |              | ¥ | Purchase order<br>Available purchase ord                                              | der(s)                                                | E |

# Submit your **voucher** if any and apply it to your order. The amount will be automatically deduced from the invoice.

|          | rou may romov |                          |               |              |          |       |
|----------|---------------|--------------------------|---------------|--------------|----------|-------|
| Voucher  |               |                          | 14 H H        |              | 6        | - 1   |
| 1U4RWN3D |               | ×                        | 2016-07-26    | 2352         | €        | Apply |
| Click o  | n Proceed     | to confirm yo<br>summary | our order and | l display yo | our orde | r     |

Any question? Please check our FAQ section from the GeoStore homepage

Intelligence

# ☑ Confirm Your Request

| Product License                                                                                                    | SPOT Instant Tasking                                                                        | SPOT_STANDARD_EULA (up to 5 Affiliated End Users) | Read |  |
|----------------------------------------------------------------------------------------------------|---------------------------------------------------------------------------------------------|---------------------------------------------------|------|--|
|                                                                                                    | PLEIADES Instant Tasking                                                                    | CAT3 - EULA (up to 5 affiliated end users)        | Read |  |
| <ul> <li>I hereby accept the license(s) of the product(s) selected for this order.</li> <li>I hereby accept the terms and conditions applicable to this order.</li> </ul> |                                                                                             |                                                   |      |  |
| I hereby accept the licens     Ihereby accept the terms                                                                                                    | e(s) of the product(s) selected for this order.<br>and conditions applicable to this order. |                                                   |      |  |

Tick the two boxes after reading the license, terms and conditions.

| Click on | 🖶 Print   | to print your order summary                                                                                                    |
|----------|-----------|----------------------------------------------------------------------------------------------------|
| Click on | Proceed > | to send your request. Thank you very much for<br>your interest in WorldDEM <sup>™</sup> data. Your request<br>was successfully submitted to us. Our Customer<br>Service Team will contact you by eMail shortly<br>with further information and your individual<br>quotation. |

# GeoStore Confirmation

You shall see that confirmation message once you validate your Request.

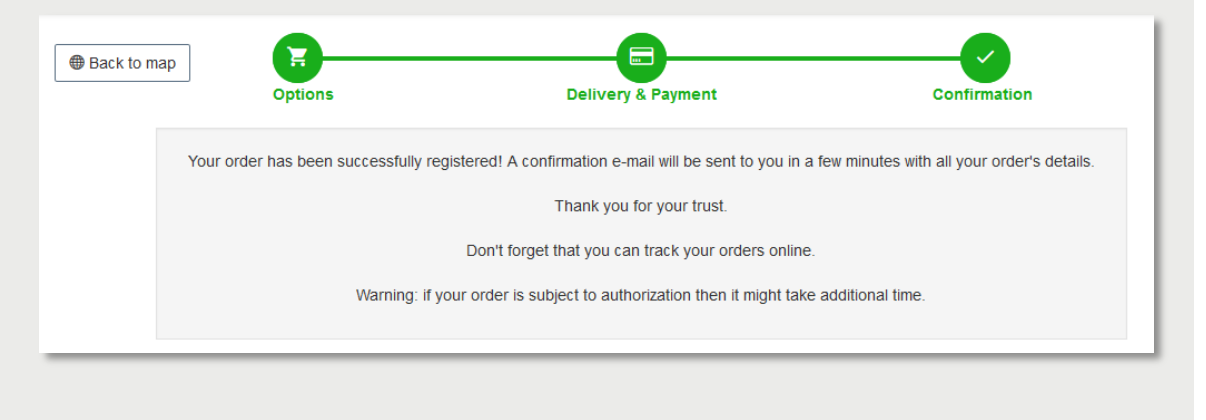

Any question? Please check our FAQ section from the GeoStore homepage

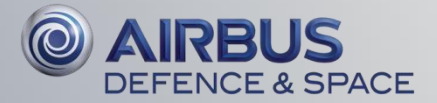